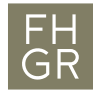

## Installation SPSS (Windows)

Wichtig: Um das SPSS ausserhalb der FH Graubünden nutzen zu können, muss eine Verbindung mit dem VPN Client (Pulse Secure) der FH Graubünden hergestellt werden.

Intranet öffnen, unter Downloads/Informatik/Software/spss auf «SPSS fuer Windows Version 29» klicken.

## Downloads

| > Administration                 | D B C 1  |
|----------------------------------|----------|
| > Bibliothek                     | t 🗎 🗹 🗘  |
| > Diversity                      | E 🕈 🗹 🗇  |
| > Finanzen                       | E 🗎 🗹 🗇  |
| > Forschung                      | t 🗎 🗹 🗇  |
| > Hochschulsport                 | t 🗎 🗹 🗇  |
| ~ Informatik                     | t 🗎 🗹 🗇  |
| > Hardware                       | t 🕑 🗹 🗇  |
| > Servicekatalog IT              | E 🗎 🗹 🗘  |
| ✓ Software                       | t 🗎 🗹 🗇  |
| > Cubus ()                       | t 🗎 🗹 🗇  |
| > dcsoftware                     | t 🗎 🗹 🗇  |
| > EveryonePrint - Android APP    | E Ø C O  |
| > maxqda                         | t 🗎 🗹 🗇  |
| > McAfee ①                       | t 0 C 0  |
| > Pulsesecure                    | te 🗈 🗹 🗇 |
| > RuckZuck (Studenten Version)   | te 🖻 🗹 Ö |
| ✓ spss                           | t 🗎 🗹 🗇  |
| SPSS fuer Mac Version 29 🕥       | P 🗹 🛈    |
| s SPSS fuer Windows Version 29 🕥 | P 🗹 🖞    |
|                                  |          |

## Mit «Weiter» bestätigen.

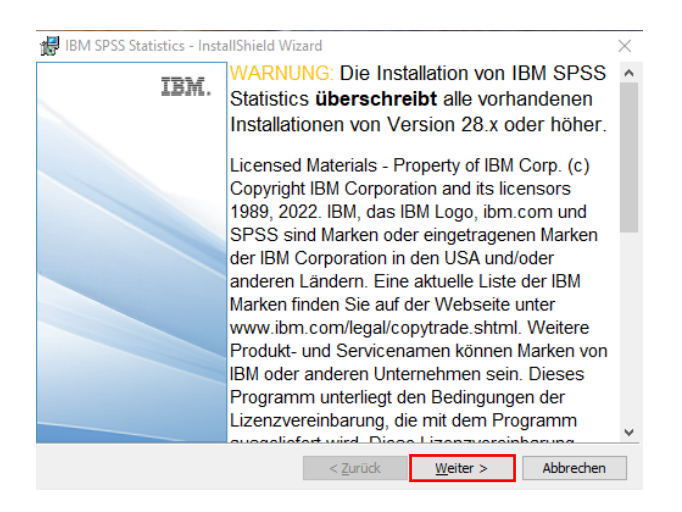

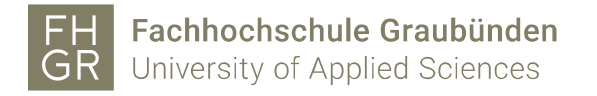

Die Lizenzbedingungen akzeptieren und mit «Weiter» bestätigen.

| 🔀 IBM SPSS Statistics - InstallShield Wizard                                                                                                    | $\times$ |
|----------------------------------------------------------------------------------------------------|----------|
| Lizenzvereinbarung<br>Bitte lesen Sie nachfolgende Lizenzvereinbarung sorgfältig durch.                                                                                                    | と        |
| LIZENZINFORMATION<br>Für die Lizenzierung der nachstehend aufgelisteten Programme gelten<br>zusätzlich zu den bereits zwischen dem Kunden und IBM vereinbarten                                                                                                    | ^        |
| Programmlizenzbedingungen die Bedingungen der folgenden<br>Lizenzinformation. Falls der Kunde den für das Programm geltenden<br>Lizenzbedingungen nicht bereits zugestimmt hat, kommen folgende<br>Bedingungen zur Anwendung Internationale Nutzungsbedingungen für<br>Programmpakete (i125-3301-15). |          |
| Drogrammama (Drogrammaummar)-                                                                                                    | ~        |
| Ich akzeptiere die Bedingungen der Lizenzvereinbarung                                                                                                    | rucken   |
| O Ich lehne die Bedingungen der Lizenzvereinbarung ab                                                                                                    |          |
| InstallShield                                                                                                    |          |
| < Zurück Weiter > Ab                                                                                                    | brechen  |

Wenn nötig den Speicherort anpassen und auf «Weiter» klicken.

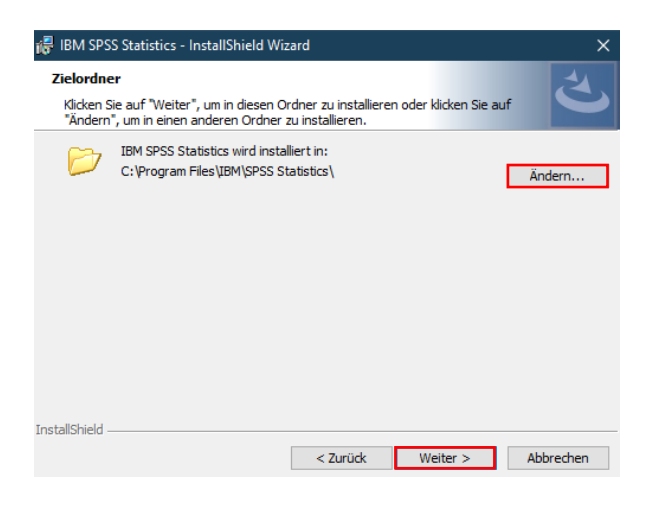

Auf «Installieren» klicken.

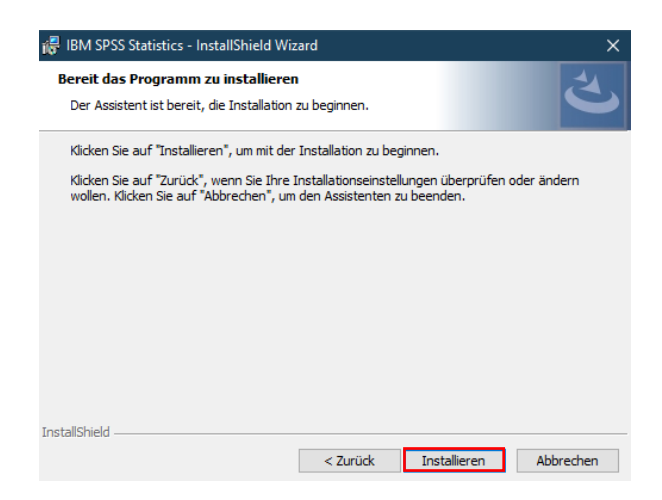

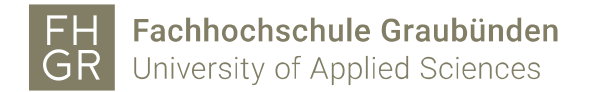

## Auf «Fertigstellen» klicken.

| 🖶 IBM SPSS Statistics - Insta | IIShield Wizard                                                                                                    |
|-------------------------------|----------------------------------------------------------------------------------------------------|
| IBM.                          | InstallShield Wizard abgeschlossen                                                                                                    |
|                               | Der InstallShield Wizard hat IBM SPSS Statistics erfolgreich<br>installert. Kicken Sie auf "Fertig stellen", um den Assistenten<br>zu verlassen. |
|                               | ☑ Programm starten                                                                                                    |
|                               | < Zurück Eertig stellen Abbrechen                                                                                                    |

SPSS starten und auf «Lizenzassistenten starten» klicken, um die Lizenz für SPSS anzugeben.

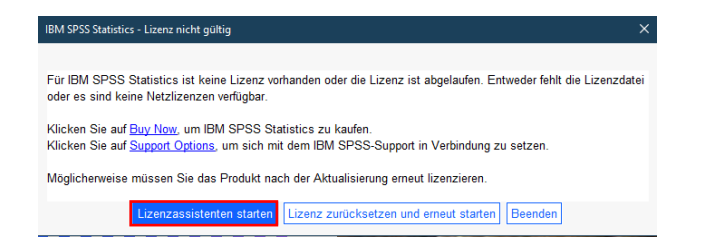

Die zweite Möglichkeit auswählen und mit «Weiter» bestätigen.

| 🗑 IBM SPSS Statistics Lizenzierung                                                                                                    |                          |          |           |
|----------------------------------------------------------------------------------------------------|--------------------------|----------|-----------|
| Produktautorisierung                                                                                                    |                          |          |           |
| Wählen Sie eine der folgenden Optionen aus:<br>Charactur berechtigten Benytzer (Ich habe ein Einzelexemplar des Produkts erworben).<br>Sie werden aufgerdrett, die Autorisierungs- oder Lizenzcodes einzugeben, die Sie von IBM erhalten haben.<br>Beispielcodes |                          |          |           |
| Lizenz für gleichzeilig angemeidete Benutzer (Meine Firma hat das Produkt erworben und ich habe einen<br>Computernamen oder eine IP-Adresse von meinem Administrator erhalten).                                                                                  |                          |          |           |
| Sperrcode für diesen Computer: 4-265E9<br>Was ist ein Sperrcode?                                                                                                    |                          |          |           |
|                                                                                                    |                          |          |           |
|                                                                                                    |                          |          |           |
|                                                                                                    |                          |          |           |
|                                                                                                    |                          |          |           |
|                                                                                                    |                          |          |           |
|                                                                                                    |                          |          |           |
|                                                                                                    |                          |          |           |
|                                                                                                    |                          |          |           |
|                                                                                                    |                          |          |           |
|                                                                                                    |                          |          |           |
|                                                                                                    | Aktuelle Lizenz Anzeigen | Weiter > | Abbrechen |

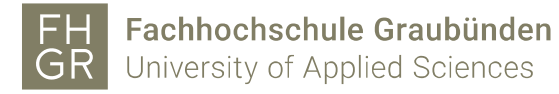

Den Namen des Lizenzmanagers «spssliz.fhgr.ch» eingeben und mit «Weiter» bestätigen.

| BIM SPSS Statistics Lizenzierung                                                                                                    |                                                                                                    | -        | • ×                |  |
|----------------------------------------------------------------------------------------------------|----------------------------------------------------------------------------------------------------|----------|--------------------|--|
| Lizenzmanager                                                                                                    |                                                                                                    |          |                    |  |
| Sie haben ausgewählt, <produktname> mit Lizenzen eines Lizenzmanagerservers zu verwenden. Geben Sie unten den Namen des Lizenzmanagerservers oder die IP-Adresse ein:</produktname> |                                                                                                    |          |                    |  |
| Name des Lizenzmanagerservers oder IP-Adresse:                                                                                                    |                                                                                                    |          |                    |  |
| spssliz.fhgr.ch                                                                                                    |                                                                                                    |          |                    |  |
| Hinweis: Wenden Sie sich an Ihren Systemadministrator,                                                                                                    | wenn Sie nicht wissen, wie der Name des Lizenzmanagerservers/die IP-Adresse lautet. Ihr Administrator sollte Ihnen die entsprechenden Informationen geben können. |          |                    |  |
|                                                                                                    |                                                                                                    |          |                    |  |
|                                                                                                    |                                                                                                    |          |                    |  |
|                                                                                                    |                                                                                                    |          |                    |  |
|                                                                                                    |                                                                                                    |          |                    |  |
|                                                                                                    |                                                                                                    |          |                    |  |
|                                                                                                    |                                                                                                    |          |                    |  |
|                                                                                                    |                                                                                                    |          |                    |  |
|                                                                                                    |                                                                                                    |          |                    |  |
|                                                                                                    |                                                                                                    |          |                    |  |
|                                                                                                    |                                                                                                    |          |                    |  |
|                                                                                                    |                                                                                                    |          |                    |  |
|                                                                                                    |                                                                                                    |          |                    |  |
|                                                                                                    |                                                                                                    |          |                    |  |
|                                                                                                    |                                                                                                    |          |                    |  |
|                                                                                                    |                                                                                                    |          |                    |  |
|                                                                                                    |                                                                                                    |          |                    |  |
|                                                                                                    |                                                                                                    |          |                    |  |
|                                                                                                    |                                                                                                    |          |                    |  |
|                                                                                                    |                                                                                                    |          |                    |  |
|                                                                                                    |                                                                                                    |          |                    |  |
|                                                                                                    | < Zurück                                                                                                    | Weiter > | Abbre <u>c</u> hen |  |

Auf «Fertigstellen» klicken.

| MM SPSS Statistics Luxenserung                                                                                                    |        |
|----------------------------------------------------------------------------------------------------|--------|
| izenzierung abgeschlossen                                                                                                    |        |
| e Lizenz trift beim nächsten Start Ihree Produkts in Kraft                                                                                                    |        |
| zenzinformationen für -Produkt- installieft in -Produktpfad-C:Program Files/BMISPSS Statistics<br>(eine Lizenzen getunden für IBM SPSS Statistics 29. ErrCode=9 SubCode=3 |        |
|                                                                                                    |        |
|                                                                                                    |        |
|                                                                                                    |        |
|                                                                                                    |        |
|                                                                                                    |        |
|                                                                                                    |        |
|                                                                                                    |        |
|                                                                                                    |        |
|                                                                                                    |        |
|                                                                                                    |        |
|                                                                                                    |        |
|                                                                                                    |        |
|                                                                                                    |        |
|                                                                                                    |        |
|                                                                                                    |        |
|                                                                                                    |        |
|                                                                                                    |        |
|                                                                                                    |        |
|                                                                                                    |        |
|                                                                                                    | Abbreg |